# AVer EZMeetup ユーザーガイド

# I. インストール

EZMeetsup をダウンロードし、画面の指示に従ってインストールして下さい。インストールが完了したらデスクトップにある EZMeetsup のアイコンをクリックし EZMeetsup を起動して下さい。

# II. アクティベーション(Activation)

EZMeetsupのライセンスキーを入力して下さい。

- 1. 画面上部から Settings) ボタンをクリックしてセ ットアップページに切り替えて下さい。
- 2. Activation を選択して下さい.
- 3. ライセンスキーを入力し、Activate ボタンをクリックして下さい.

| F1 | をクリックすると EZMeetup ソフトウェアバージョンが表示されま |
|----|-------------------------------------|
| す。 |                                     |

| Z EZMeetup                    |          |            |          |       | • <b>x</b> |
|-------------------------------|----------|------------|----------|-------|------------|
| Dial Call History SIP Account | Settings |            |          |       |            |
|                               | Lie      | cense Key: |          |       |            |
| Bandwidth                     |          |            |          |       |            |
| Network                       |          |            |          |       |            |
| Video/Audio                   |          |            |          |       |            |
| Activation                    |          |            |          |       |            |
| About                         |          |            |          |       |            |
|                               |          |            |          |       |            |
|                               |          |            |          |       |            |
|                               |          |            |          |       |            |
|                               |          |            |          |       |            |
|                               |          |            | Activate | Reset |            |
|                               |          |            |          |       |            |

### III. セットアップ(Settings)

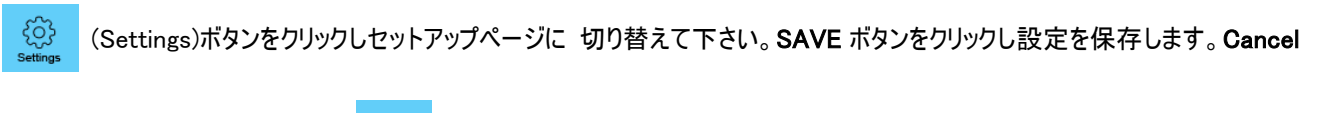

を押すと設定は保存されません。 ダイヤルボタンをクリックすることでコールページへ戻ります。

### 帯域(Bandwidth)

送信帯域(Transmit speed limit)、受信帯域(Receive speed limit)を設定します。

| 送信帯域(Transmit speed limit)、受信帯域(Receive speed | Z EZMeetup                                           |                                 |
|-----------------------------------------------|------------------------------------------------------|---------------------------------|
| limit)をドロップダウンリストから選択して下さい。                   | 000<br>000<br>Dial Call History SIP Account Settings |                                 |
| [ <b>注意]</b> 画質が悪い場合は通信帯域を下げて下さい。             | Ti<br>Bandwidth 5                                    | ransmit Speed Limit:<br>512Kbps |
|                                               | Network R                                            | eceive Speed Limit:             |
|                                               | Activation 5                                         | i12Kbps 🔹                       |
|                                               | About                                                |                                 |
|                                               |                                                      |                                 |
|                                               |                                                      |                                 |
|                                               |                                                      |                                 |
|                                               |                                                      | Save Cancel                     |
|                                               |                                                      |                                 |

### ネットワーク (Network)

ネットワークプロトコルとポートをセットアップしてください

- ▶ SIP: ドロップダウンリストをクリックし、SIP 転送プロトコルとして SIP (UDP)または SIP (TCP).を選択してください。それから SIP ポート番 号を入力してください。お使いのネットワークシステムにおいて特定の 設定をご希望される場合のみこちらの値を変更してください。デフォ ルトの SIP ポート番号は 5060 番です。SIP ポート番号を変更した 場合は、EVC シリーズのポート番号も変更してください。EVC SIP サーバーと EZMeetup の SIP ポート番号は一致している必要があり ます。
- オーディオ(Audio) RTP/UDP: デフォルトでシステムは 30000~ 30019 の範囲の TCP/UDP ポートを通して通信を行います。こちらの範囲はお使いのネットワークの環境に合わせて設定するこができます。
- ビデオ(Video) RTP/UDP: デフォルトでシステムは 30000~30019 の範囲の TCP/UDP ポートを通して通信を行います。こちらの範囲 はお使いのネットワークの環境に合わせて設定するこができます。
- NAT とファイアウォール(NAT and Firewall):お使いのネットワーク 環境のタイプを選択してください。

| EZMeetup                                 |                   |                    |        |  |
|------------------------------------------|-------------------|--------------------|--------|--|
| Dial Call History SIP Account Setting:   |                   |                    |        |  |
|                                          | Network Protocol  | and Ports:         |        |  |
| Bandwidth                                | SIP (UDP)         | 5060               |        |  |
| Network                                  | Audio RTP/UDP:    | 30000              |        |  |
| Video/Audio                              | Video RTP/UDP:    | 30002              |        |  |
| Activation                               | NAT and Firewall: |                    |        |  |
| About                                    | Oirect connecti   | on to the internet |        |  |
| Behind NAT/Firewall (specify gateway IP) |                   |                    |        |  |
|                                          | Public IP Address |                    |        |  |
|                                          |                   |                    |        |  |
|                                          |                   |                    |        |  |
|                                          |                   | Save               | Cancel |  |

- ◆ インターネット直接接続(Direct connection to the internet): ネットワークはインターネットと直接接続している。.
- ◇ NAT/ファイアウォールの後方(Behind NAT/Firewall (specify gateway IP):ネットワークはファイアウォールを 介してインターネットと接続している。

### ビデオ/オーディオ(Video/Audio)

#### ビデオとオーディオの設定を行います

- ▶ **スピーカー(Speaker)**:使用するスピーカーを選択して下さい
- ▶ **マイク(Microphone)**:使用するマイクを選択して下さい
- カメラ(Camera):使用するカメラをドロップダウンリストから選択して 下さい
- 解像度(Video Resolution): 解像度をドロップダウンリストから選 択して下さい

[注意] マイクとスピーカーがしっかりお使いの PC に接続されてあるかどうか 確認して下さい。

| Z EZMeetup                                           |                                |
|------------------------------------------------------|--------------------------------|
| 000<br>000<br>Dial Call History SIP Account Settings |                                |
| · ·                                                  | Speaker:                       |
| Bandwidth                                            | (Parallels Audio Controller) 💌 |
| Network                                              | Microphone:                    |
| Video/Audio                                          | (Parallels Audio Controlle 🔻   |
| Activation                                           | Camera:                        |
| About                                                | FaceTime HD 🔹                  |
|                                                      | Video Resolution:              |
|                                                      | VGA (640×480)                  |
|                                                      |                                |
|                                                      |                                |
|                                                      | Save Cancel                    |

### EZMeetup について(About)

EZMeetup のバージョンを表示します

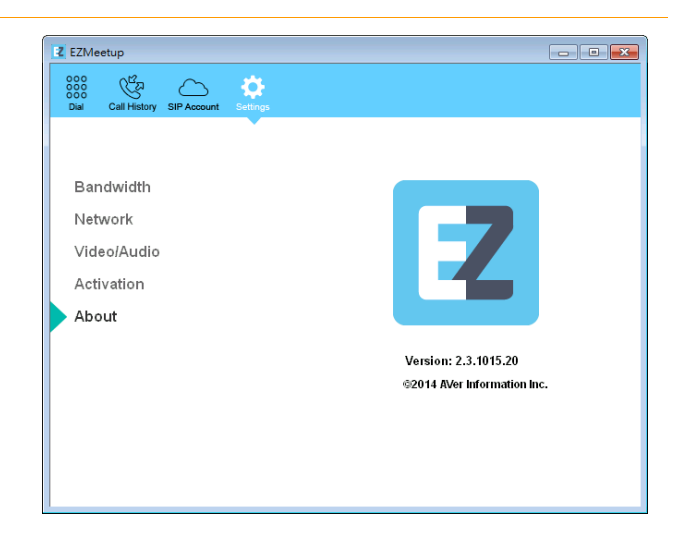

## IV. SIP アカウントを作成する

- Save をクリックして SIP アカウントを保存します。他の SIP アカウントを 作成する場合は上記と同じ手順で作成して下さい。
- 2. 作成した SIP アカウントは SIP account ページの左側に並びます。
- 3. サインインするには SIP アカウントを選択して Sign in ボタンをクリックします。
- 4. 右クリックで SIP アカウントからサインイン、コール、削除を選択できま す。

| Z EZMeetup                                           |                              |               |
|------------------------------------------------------|------------------------------|---------------|
| 000<br>000<br>Dial Call History SIP Account Settings |                              |               |
| +                                                    | Account Name                 | EVC900 demo   |
| EVC900_TPE                                           | SIP Port                     | 5060          |
| EVC900 demo<br>EVC300_JP                             | Word:                        | demo          |
| Delete                                               | <del>negist</del> ar Server: | 61.220.36.215 |
|                                                      | Proxy Server:                | 61.220.36.215 |
|                                                      |                              |               |
| Sign in Call                                         |                              | Save Cancel   |

5. コール方法は V. ダイヤルをご参照下さい。()

| Dial Call History SIP A | count Settings |                    |               |        |
|-------------------------|----------------|--------------------|---------------|--------|
|                         |                | Account Name       | EVC900_Demo   |        |
| +                       |                | Transport Protocol | SIP (UDP)     | •      |
| ► EVC900 Demo           |                | SIP Port           | 5060          |        |
| EVC300_JP               |                | User Name:         | irene         |        |
| EVC_JP                  |                | Password:          | ••••          |        |
|                         |                | Registrar Server:  | 61.220.36.215 |        |
|                         |                | Proxy Server:      | 61.220.36.215 |        |
|                         |                | Server ID          | 1000          |        |
|                         |                |                    |               |        |
|                         |                |                    |               |        |
| Sign out                | Call           |                    | Save          | Cancel |

# V. ダイヤル

コールするには SIP アカウントを使うかダイレクトコールをする方法があります。

SIP アカウント(Account)からコールする方法

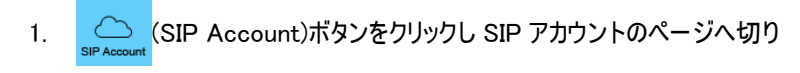

替えて下さい。

- 2. SIP アカウントリストからコールしたい SIP アカウントを選択します。
- 3. Sign In ボタンをクリックします
- 4. ポップアップでメッセージが現れます。

Yes を選択するとコール、Cancel を選択するとサインインのみを行います。

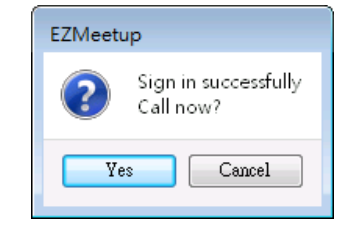

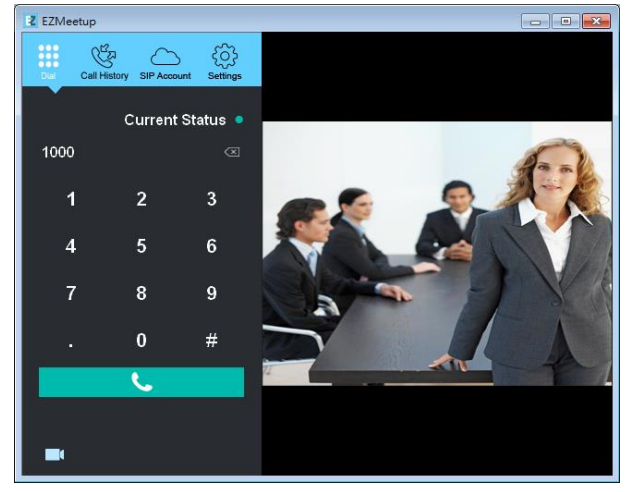

[Note]

- アイコンをクリックすると自分のビデオ画面を非 表示にします。
- 2. "Current Status"が赤表示の場合はログオフ、緑表 示の場合はログインに成功しています。
- 画面がダイヤルページに切り替わります。EVC SIP サーバーに接続された場合、相手画面が表示されます。自分の拠点は右上にピクチャ ーインで表示されます。

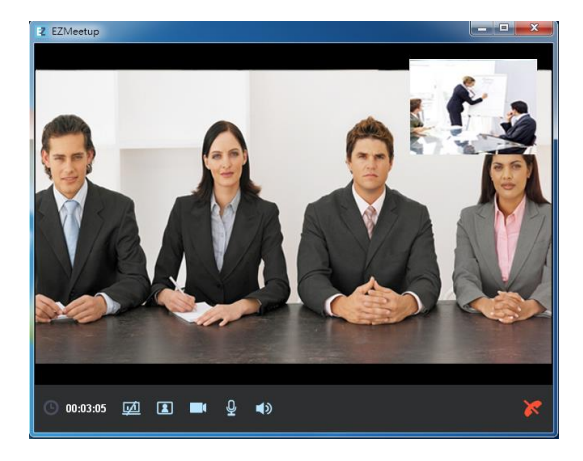

IP アドレスを使いコールする方法

- 1. (Dial)ボタンをクリックしダイヤルページに切り替えて下さい.
- ユーザーがコールしたい EVC SIP サーバーの IP アドレスを入力して下 さい。
  ボタンをクリックすると入力した文字を消す事が できます。

(**し**) Call ボタンを押してコールします。

EVC SIP サーバーに接続された場合、相手画面が表示されます。
自分の拠点は右上にピクチャーインで表示されます。

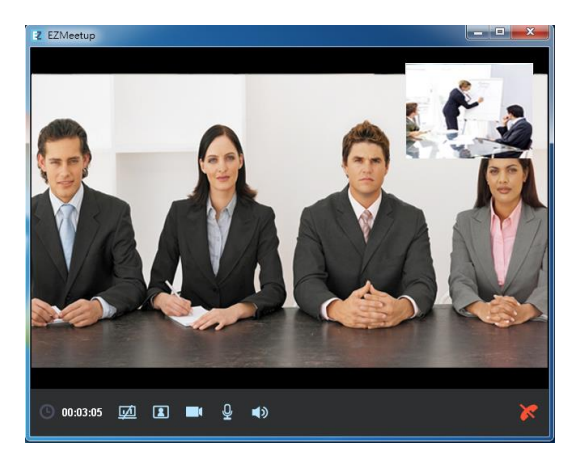

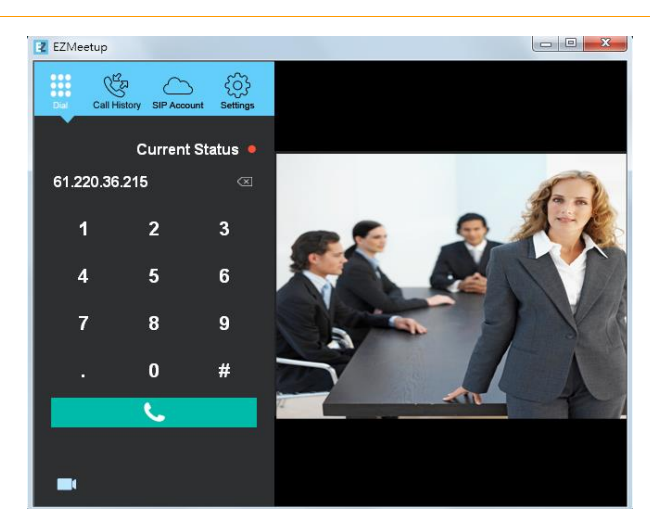

#### 画面の機能案内

(上):接続時間を表示します

🛄 : EVC 側から EZMeetup ヘコンテンツシェアを行います

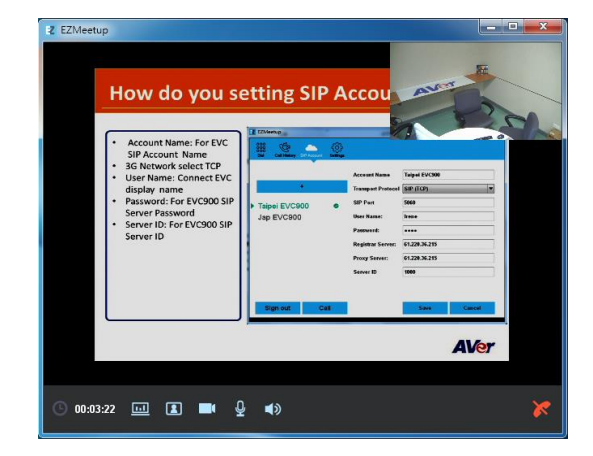

11. EZMeetsup を使用している PC 画面を EVC サイトに表示さ

せます。

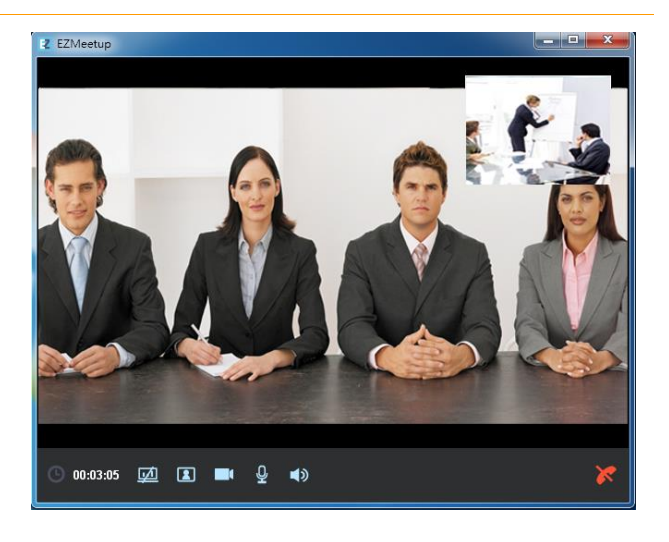

- | 2 : 自分の映像の表示/非表示を選択します。
  - ■【:自分の映像を EVC 側で表示/非表示するか選

択します

🚽 : マイクを有効/無効にします.

)): スピーカーを有効∕無効にします

<u> :</u> 会話を切断します.

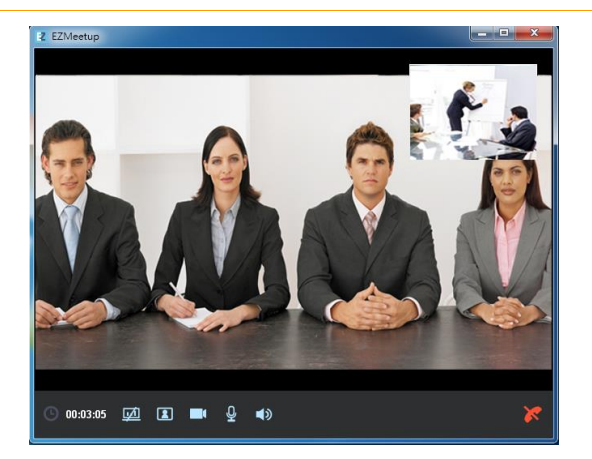

[注意] コンテンツシェアリングを行う場合 EVC300/EVC900のBFCP を有効にしておく必要があります。一般設定 > ネットワーク > SIP > BFCP と進んで、☑を入れてください。

|                          |                        | AVer    |
|--------------------------|------------------------|---------|
|                          |                        | IPv4    |
| AN Configuration         | SIP Transport Protocol | UDP     |
|                          | SIP Port               | 5060    |
|                          | Enable SIP             |         |
| SIP<br>SIP Configuration | BFCP                   |         |
|                          |                        |         |
|                          |                        | 0.0.0.0 |
|                          |                        | 3478    |
|                          |                        |         |

### VI. 通話履歴(Call History)

確認する、編集する、通話履歴を削除する。

- 1. Call History)ボタンを押すと通話履歴ページへ進みます。
- 2. 今までの通話履歴を見ることができます。
- 3. 右クリックでコール、編集、削除を行うメニューが表示されます。

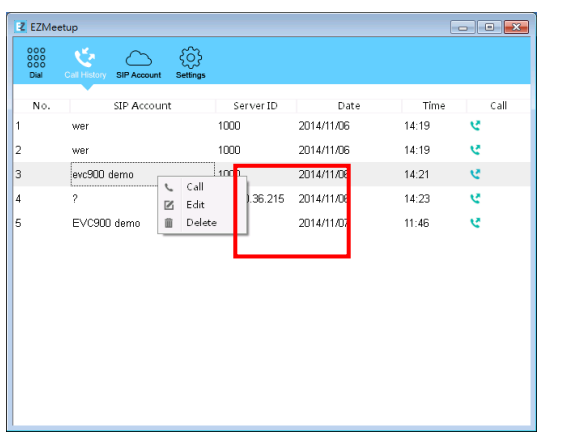

| Call History SIP Account Setting | )<br>15                                                                                 |                                                                                                    |                                                                                                    |                                                                                                    |
|----------------------------------|-----------------------------------------------------------------------------------------|----------------------------------------------------------------------------------------------------|----------------------------------------------------------------------------------------------------|----------------------------------------------------------------------------------------------------|
| SIP Account                      | Server ID                                                                               | Date                                                                                                  | Time                                                                                                    | Call                                                                                                    |
| wer                              | 1000                                                                                    | 2014/11/06                                                                                            | 14:19                                                                                                    | e -                                                                                                    |
| wer                              | 1000                                                                                    | 2014/11/06                                                                                            | 14:19                                                                                                    | e                                                                                                    |
| evc900 demo                      | 1000                                                                                    | 2014/11/06                                                                                            | 14:21                                                                                                    | 2                                                                                                    |
| ?                                | 61.220.36.215                                                                           | 2014/11/06                                                                                            | 14:23                                                                                                    | 2                                                                                                    |
| EVC900 demo                      | 1000                                                                                    | 2014/11/07                                                                                            | 11:46                                                                                                    | 2                                                                                                    |
|                                  |                                                                                         |                                                                                                    |                                                                                                    |                                                                                                    |
|                                  | Call Heatry SIR Account<br>SIR Account<br>Wer<br>wer<br>evc900 demo<br>?<br>EVC900 demo | SIP Account Server ID   wer 1000   wer 1000   evc900 derno 1000   ? 61.220.36.215   EVC900 derno 1000 | SIP Account     Server ID     Date       SIP Account     Server ID     Date       wer     1000     2014/11/06       wer     1000     2014/11/06       evc900 demo     1000     2014/11/06       ?     61.220.36.215     2014/11/07       EVC900 demo     1000     2014/11/07 | SIP Account     Server ID     Date     Time       wer     1000     2014/11/06     14:19       wer     1000     2014/11/06     14:19       evc900 demo     1000     2014/11/06     14:21       ?     61.220.36.215     2014/11/06     14:23       EVC900 demo     1000     2014/11/07     11:46 |

- ▶ 再発信:通話履歴から再発信します。右クリックでコール先を 選択して下さい。
- ▶ コールの編集: 右クリックを押して Edit を選択します。画面が SIP Account ページへ切り替わります。変更後は設定を保存し てください。
- ▶ 通話履歴を消去:通話履歴からコール先を消去します。通話 履歴リストで右クリックを押し Delete を選択します。